# OOTBI

## **Best Storage** for Veeam

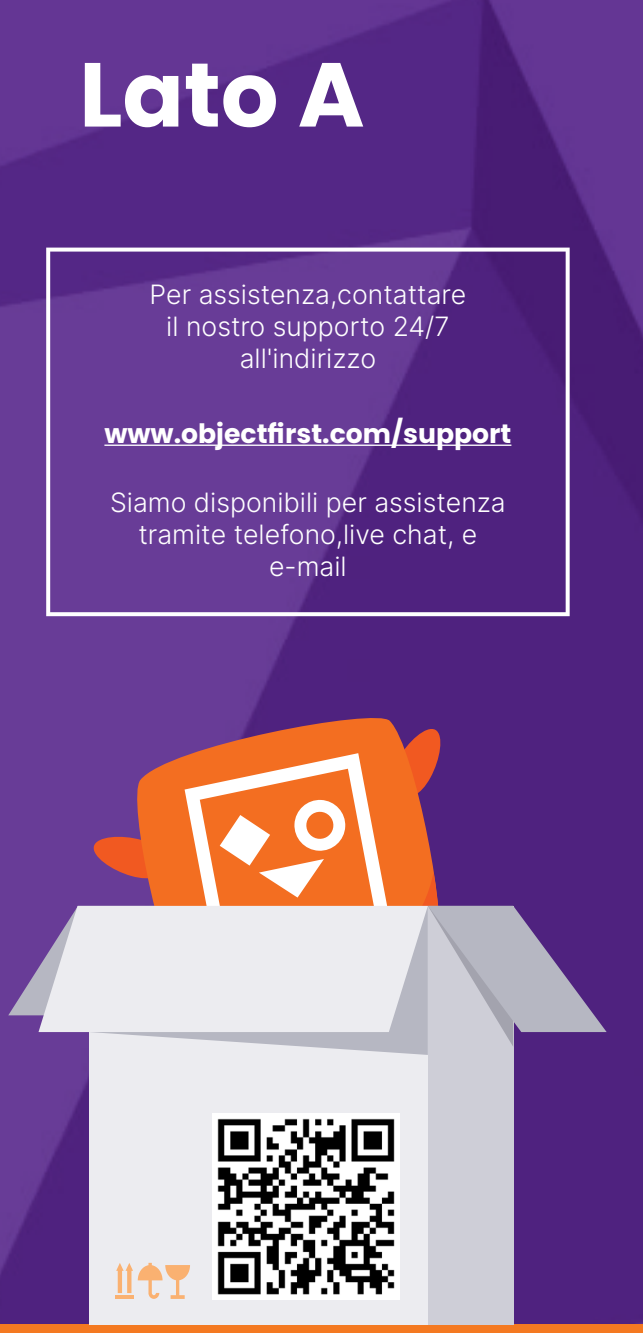

Scansionare per la guida completa

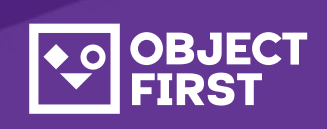

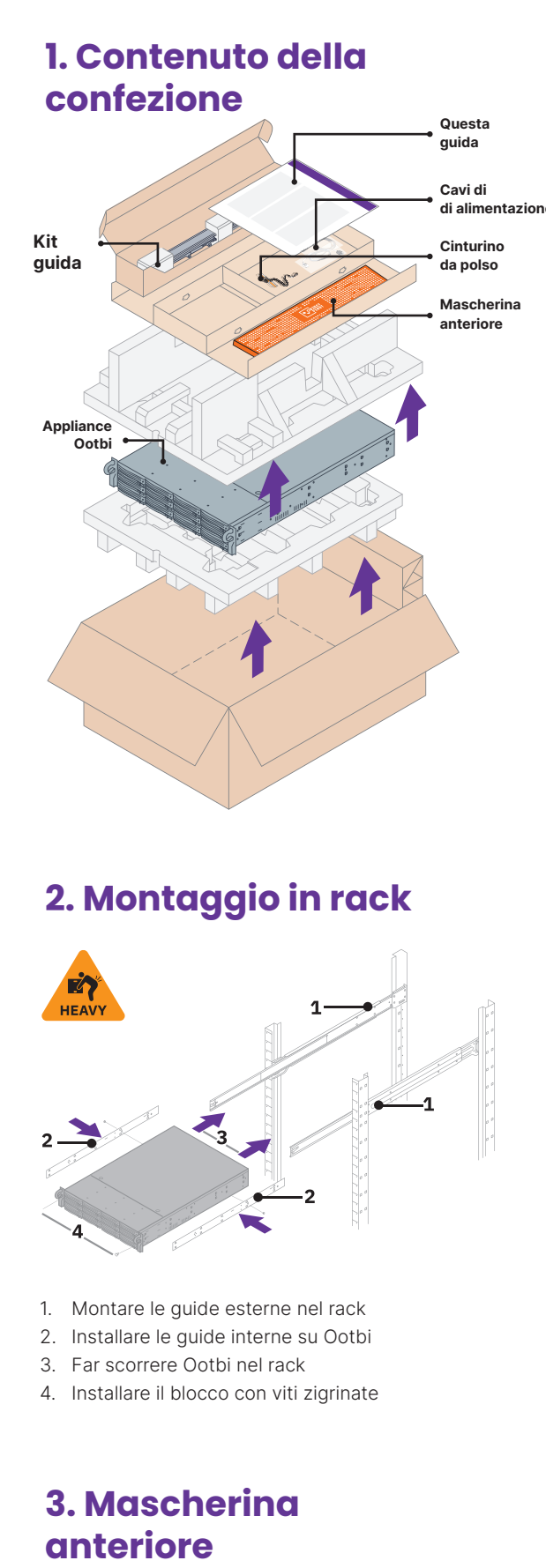

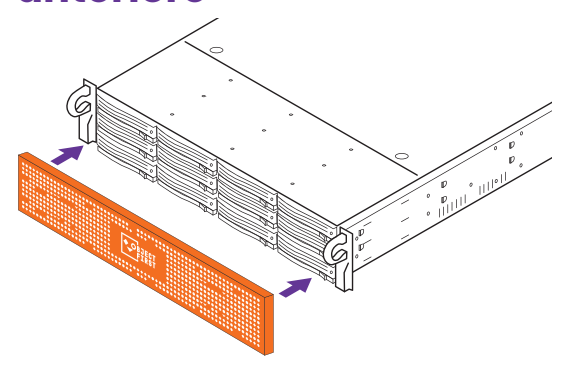

### 4. Cavi

- 1. Collegare i cavi di rete
- 10GBASE-T (1a) o 10G SFP+ (1b)
- 2. Collegare IPMI 3. Collegare i cavi di alimentazione

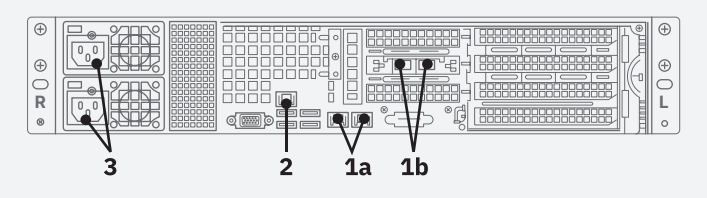

## 5. Connessione tramite console remota (IPMI) o locale

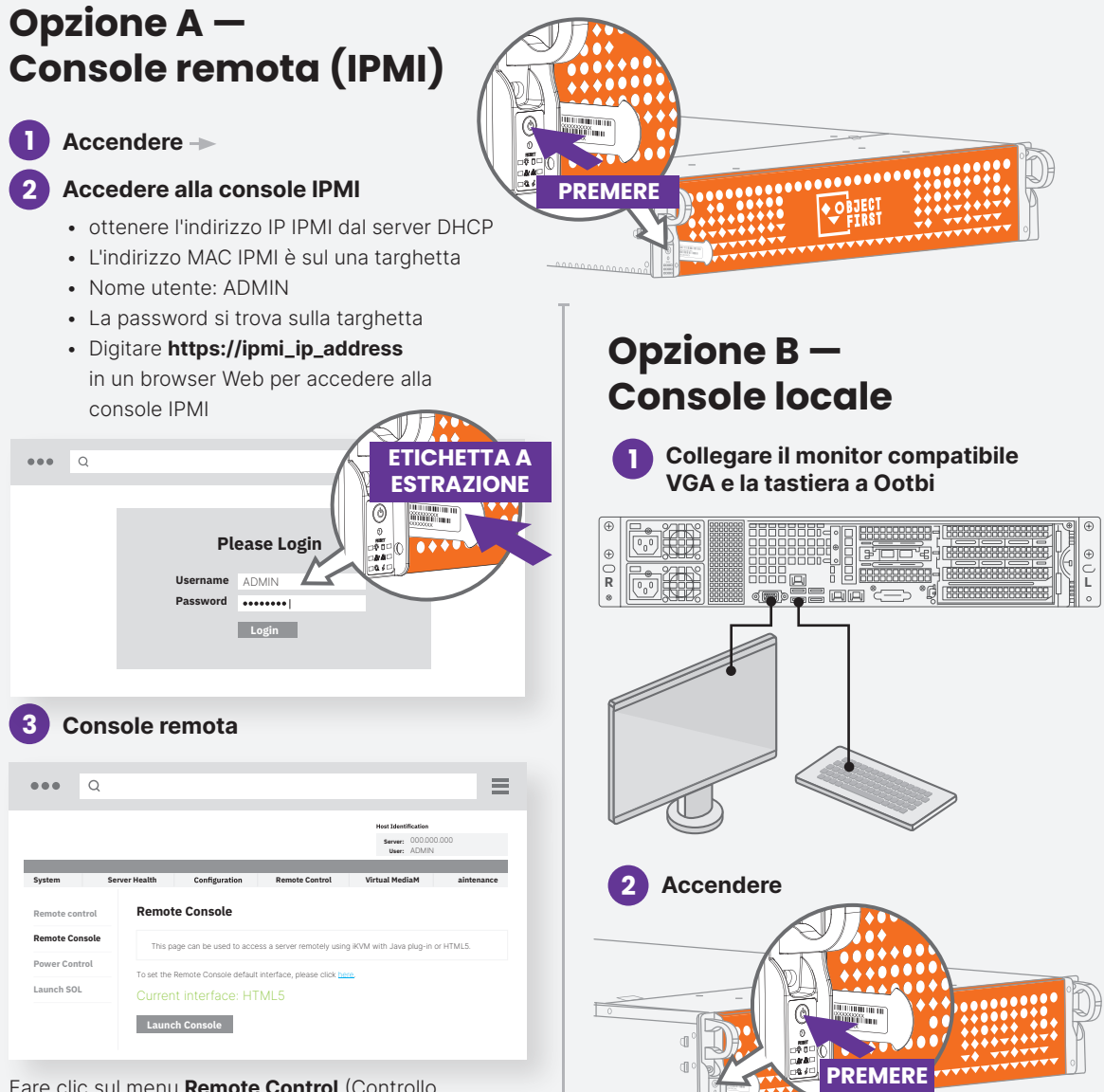

Fare clic sul menu Remote Control (Controllo remoto), quindi su Launch Console (avvia console)

### 6. Distribuzione dell'appliance

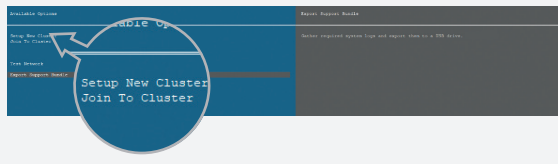

Scegliere New Cluster (Configura nuovo cluster) o Join To Cluster (Unisci a cluster) e seguire la procedura guidata.

Informazioni richieste:

- Indirizzo IP del cluster
- 2x indirizzo IP dell'interfaccia
- Nome del cluster
- Password amministratore

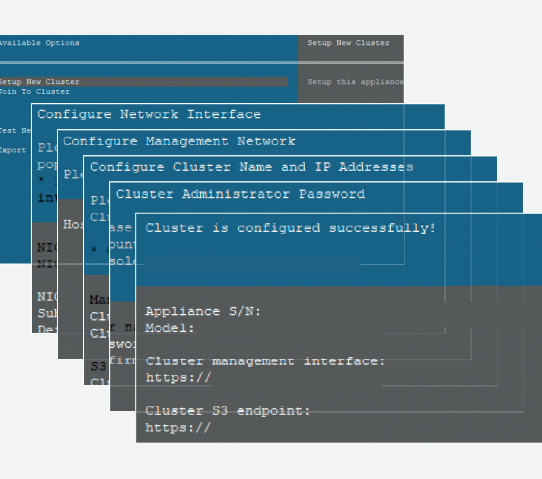

### 7. Creazione di chiave e **bucket S3**

Accedere alla Console di gestione con il browser Web utilizzando l'indirizzo IP cluster

#### Login: objectfirst

#### Password: <la password amministratore>

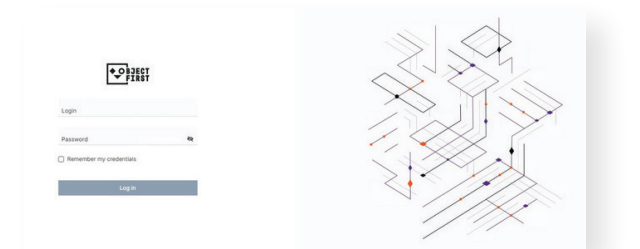

#### Creare una Chiave di accesso S3

| <b>•</b> 2 | 2001                                                            |                                                           | A<br>Nets    | Events             | o O<br>Settings Account |
|------------|-----------------------------------------------------------------|-----------------------------------------------------------|--------------|--------------------|-------------------------|
|            | Dashboard Ba                                                    | B<br>Chup data                                            |              |                    |                         |
|            | Monitoring                                                      | Cluster-wide perfo                                        |              | Navig              | ate to IPMI settings    |
|            | Cluster Clus<br>Nodes<br>Networking<br>Disks<br>53 Buckets Clus | Go to the S3 Keys page<br>Create the S3 key first<br>Skip | 14<br>Disks  | 2<br>4<br>Networks | 0<br>S3 buckets         |
| 0 8        | Security Kings                                                  | Receive: 583                                              |              |                    | Live v                  |
|            | Events Rece<br>Norts                                            | ove: 583,2 8/s Send: 525,9 8/s 3.5 16/s 2.7 16/s          |              |                    |                         |
|            |                                                                 |                                                           |              |                    |                         |
|            |                                                                 | Create a new S                                            | 3 key        |                    | ×                       |
|            |                                                                 |                                                           |              |                    |                         |
|            |                                                                 | ew S3 access key (access key II<br>eated.                 | ) and secret | key) has           | been                    |

| S3 key name:   | key1                      |
|----------------|---------------------------|
| Access key ID: | B03FB5AD2FA34248AD52EC636 |

Close

#### Creare un **bucket**

|                                                                            | Create new bucket             | ×      |  |
|----------------------------------------------------------------------------|-------------------------------|--------|--|
| New bucket name                                                            |                               |        |  |
| Name must be between 3 and 63 characters long                              |                               |        |  |
| Name can consist only of lowercase letters, numbers, dots, and hyphens (-) |                               |        |  |
| Name must begin and end with a letter or number                            |                               |        |  |
| Name cannot contain two adjacent periods                                   |                               |        |  |
| Name must be unique                                                        |                               |        |  |
| <ul> <li>Enable versioni</li> </ul>                                        | ng (required for immutability | )      |  |
|                                                                            |                               |        |  |
|                                                                            | Cancel                        | Create |  |
|                                                                            |                               |        |  |

Vedere Lato B per configurare il bucket Ootbi per Veeam

# OOTBI

# Best Storage for Veeam

# LATO B

Per assistenza,contattare il nostro supporto 24/7 all'indirizzo

www.objectfirst.com/support

Siamo disponibili per assistenza tramite telefono,live chat, e e-mail

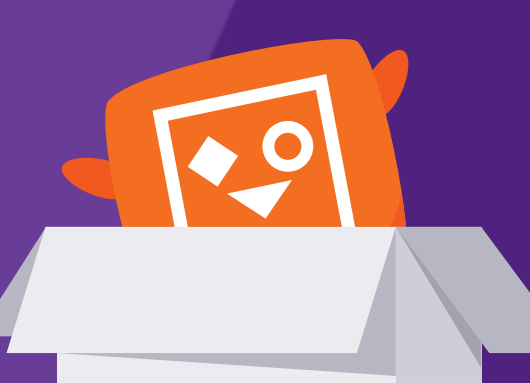

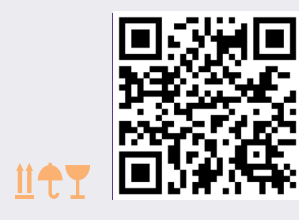

Scansionare per la guida completa

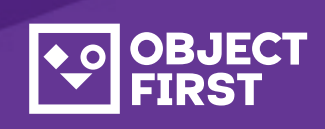

1. Avviare la console Veeam Backup & Replication

## 2. Aggiungere l'archivio Ootbi

#### Informazioni richieste:

- Nome dell'archivio
- Indirizzo IP del punto di servizio
- Chiave di accesso Ootbi S3
- Nome del bucket Ootbi

| •• | DECT                |                     |                 |                                  |
|----|---------------------|---------------------|-----------------|----------------------------------|
| ß  | Dashboard           | S3 Access Keys      |                 |                                  |
| ыí | Monitoring          |                     |                 |                                  |
|    | Cluster             | Create key Delete k | ey Show details | 1                                |
|    | Nodes<br>Networking | Name                | •               | Access key ID                    |
|    | Disks               | key1                |                 | B03FB5AD2FA34248AD52EC6368385EF6 |
|    |                     |                     |                 |                                  |

Fare clic su **Backup Infrastructure** (Insfrastruttura di backup). Quindi fare clic su **Add Repository** (Aggiungi archivio).

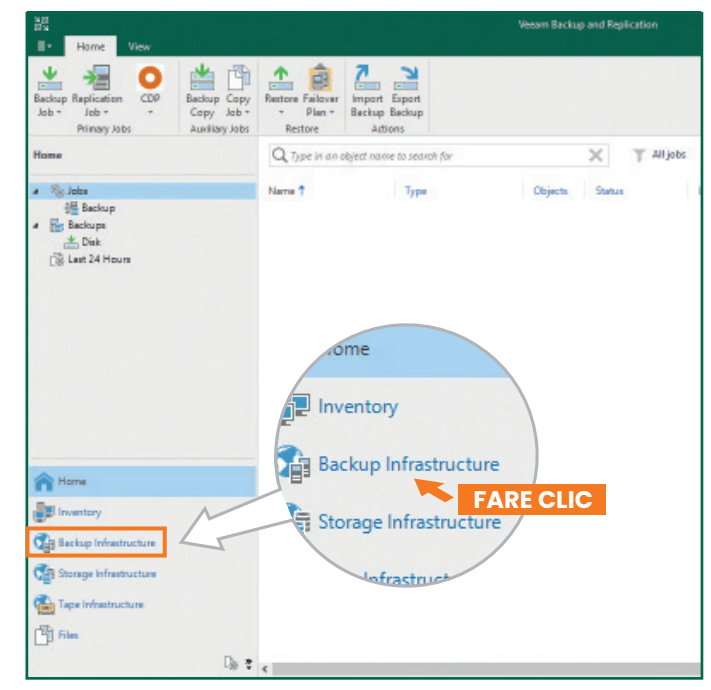

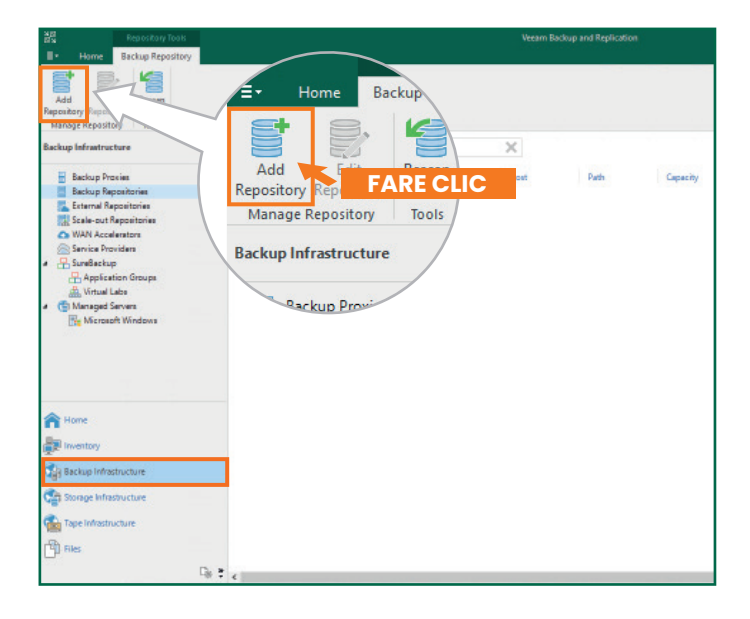

| 2.1. Se          | elezionare Object storage                                                                                                    |                                                                                                    |  |  |  |  |
|------------------|----------------------------------------------------------------------------------------------------|----------------------------------------------------------------------------------------------------|--|--|--|--|
| Add<br>Select ti | d Backup Repository<br>t the type of backup repository you want to add.                                                                                                    | ×                                                                                                    |  |  |  |  |
|                  | Direct attached storage<br>Microsoft Windows or Linux server with internal or direct attached storage. This configuration enables data<br>movers to run directly on the server, allowing for fastest performance.                             |                                                                                                    |  |  |  |  |
| -                | Network attached storage<br>Network share on a file server or a NAS device. When backing up to a<br>select a gateway server located in the same site with the share.                                                                          | Network attached storage<br>Network share on a file server or a NAS device. When backing up to a remote share, we recommend that you<br>select a gateway server located in the same site with the share.                                         |  |  |  |  |
| ¥                | Deduplicating storage appliance     Dell EMC Data Domain, ExaGrid, HPE StoreOnce or Quantum DXi. If yo     advanced integration via netive appliance API, use the network attach                                                              | Deduplicating storage appliance<br>Dell EMC Data Domain, ExaGrid, HPE StoreOnce or Quantum DXi. If you are unable to meet the requirements of<br>advanced integration via native appliance API, use the network attached storage option instead. |  |  |  |  |
| 8                | Object storage<br>On-prem object storage system or a cloud object storage provider. Object storage can only be used as a Capacity<br>Tier of scale-out backup repositories, backing up directly to object storage is not currently supported. |                                                                                                    |  |  |  |  |
|                  | Solozionaro <b>52 Compatible</b> object storag                                                                                                    |                                                                                                    |  |  |  |  |
| <u>ج</u>         | Object Storage<br>Select the type of object storage you want to use as a backup reposi                                                                                                    | erory.                                                                                                    |  |  |  |  |
| R                | S3 Compatible<br>Adds an on-premises object storage system or a cloud object storage                                                                                                    | provider.                                                                                                    |  |  |  |  |
| aws              | Amazon S3<br>Adds Amazon cloud object storage. Amazon S3, Amazon S3 Glacier (including Deep Archive) and Amazon<br>Snowball Edge are supported.                                                                                               |                                                                                                    |  |  |  |  |
| 0                | Google Cloud Storage<br>Adds Google Cloud storage. Both Standard and Nearline storage class                                                                                                    | Google Cloud Storage<br>Adds Google Cloud storage. Both Standard and Nearline storage classes are supported.                                                                                                    |  |  |  |  |
| ٢                | IBM Cloud Object Storage<br>Adds IBM Cloud object storage. 53 compatible versions of both on-p<br>supported.                                                                                                    | IBM Cloud Object Storage<br>Adds IBM Cloud object storage. S3 compatible versions of both on-premises and IBM Cloud storage offerings are<br>supported.                                                                                          |  |  |  |  |
| Δ                | Microsoft Azure Storage<br>Adds Microsoft Azure cloud object storage. Microsoft Azure Blob Storage, Microsoft Azure Archive Storage and<br>Microsoft Azure Data Box are supported.                                                            |                                                                                                    |  |  |  |  |
| 2.3. De          | Denominare object storage repository                                                                                                    |                                                                                                    |  |  |  |  |
| New Objec        | ject Storage Repository<br>Name<br>Type in a name and description for this object storage repository.                                                                                                    |                                                                                                    |  |  |  |  |
| Name             | Name:                                                                                                    |                                                                                                    |  |  |  |  |
| Account          | ObjectFirst<br>Description:                                                                                                    |                                                                                                    |  |  |  |  |
| Bucket           | Created by Administrator at                                                                                                    | (通信) 化生素                                                                                                    |  |  |  |  |
| Mount Se         | Server                                                                                                    |                                                                                                    |  |  |  |  |
| Review           |                                                                                                    |                                                                                                    |  |  |  |  |
| Apply<br>Summary | ary                                                                                                    |                                                                                                    |  |  |  |  |
|                  | Limit concurrent tasks to: 2 +                                                                                                    |                                                                                                    |  |  |  |  |
|                  | Use this setting to limit the maximum number of t<br>when your object storage is overloaded or cannot<br>multiple object storage offload tasks.                                                                                               | isks that can be processed concurrently in cases<br>eep up with the number of API requests issued by                                                                                                    |  |  |  |  |
|                  | < Previo                                                                                                    | IS Next > Finish Cancel                                                                                                    |  |  |  |  |
|                  |                                                                                                    |                                                                                                    |  |  |  |  |

Note:

| <br> | <br> |
|------|------|
|      |      |
| <br> | <br> |
|      |      |
| <br> | <br> |
|      | <br> |

2.4. Inserire l'indirizzo IP dell'appliance, mantenere l'impostazione dell'area us-east-1 predefinita e aggiungere le credenziali S2

| New Object Storage Repository    | ×                                                          |
|----------------------------------|------------------------------------------------------------|
| Account<br>Specify account to us | e for connecting to S3 compatible storage system.          |
| Name                             | service point:                                             |
| Account                          | 16.16.1.16.046                                             |
| Bucket                           | us-east-1                                                  |
| Mount Sonior                     | Credentials:                                               |
| wount server                     | 🕅 objectfirst (last edited: less than a day ago) 🗸 🗸 🗸 Add |
| Review                           | Manage cloud accounts                                      |
| Apply                            |                                                            |
| Summary                          |                                                            |
|                                  |                                                            |

#### 2.5. Selezionare un bucket

| New Object Storage Repository  | Select Bucket | × | ×                                                             |
|--------------------------------|---------------|---|---------------------------------------------------------------|
| Bucket<br>Specify object store | Buckets:      |   |                                                               |
| Nome<br>Account<br>Bucket      |               |   | Browse                                                        |
| Mount Server<br>Review         |               |   | ecified limit is exceeded,<br>t no new tasks will be started. |
| Apply<br>Summary               |               |   | e, malicious insiders and<br>support 53 Object Lock           |
|                                |               |   |                                                               |
|                                | OK Cancel     |   | Finish Cancel                                                 |

#### 2.6. Selezionare o creare una nuova cartella

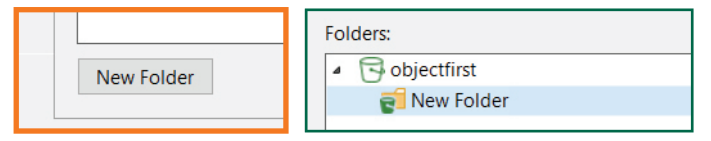

# 3. Selezionare l'archivio creato per lavori di backup e/o copia

| @U                                                          | Veeam Backup and Replication                           |                                                                                                    |  |  |  |  |
|-------------------------------------------------------------|--------------------------------------------------------|----------------------------------------------------------------------------------------------------|--|--|--|--|
| Er Home Wew                                                 |                                                        |                                                                                                    |  |  |  |  |
| Backup Replication<br>Job - Job - Primary Jobs Auxiliary Id | opy Failover Import                                    | x                                                                                                    |  |  |  |  |
| Home                                                        | Storage<br>Specify proces<br>this job and cu           | sing proxy server to be used for source data retrieval, backup repository to store the backup files produced by<br>storrite advanced job settings if required.                                            |  |  |  |  |
| Di Last 24 Hours                                            | Name                                                   | Backup proxys                                                                                                    |  |  |  |  |
| Co. second                                                  |                                                        | Automatic selection Choose                                                                                                    |  |  |  |  |
|                                                             | Virtual Machines                                       | Backup repository                                                                                                    |  |  |  |  |
|                                                             | Storage                                                | ObjectFirst (Created by VAdministrator at V                                                                                                    |  |  |  |  |
| oxy server to<br>nize advanced ji                           | be used for source data ro<br>ob settings if required. | Netwrian policy:         7         C         days         Image: Configure 1           Meap certain full backape longer for archival purposes         Configure 1         Configure 1         Configure 1 |  |  |  |  |
| Backup pro:                                                 | xv:                                                    | Configure secondary destinations for this job<br>Copy backups produced by this job to another backup repository, or tape. We recommend to make                                                            |  |  |  |  |
| Automatic                                                   | selection                                              | at least one copy of your backups to a different storage device that is located off-site.                                                                                                    |  |  |  |  |
| Backup rep                                                  | ository:                                               |                                                                                                    |  |  |  |  |
| ObjectFirst                                                 | (Created by                                            | Ad avanced job settings include backup mode, compression and deduplication, block                                                                                                    |  |  |  |  |
| 💭 Inventory 🗧 0 B free of 0 B                               |                                                        | be, notification settings, automated post-job activity and other settings.                                                                                                    |  |  |  |  |
| Backup Infra                                                | olicy: 7 🗘 days                                        | < Previous Next > Finish Cancel                                                                                                    |  |  |  |  |
| Storage Infrastru                                           | rtain full backups longer for a                        |                                                                                                    |  |  |  |  |
| GFS rete                                                    | ention policy is not configure                         |                                                                                                    |  |  |  |  |

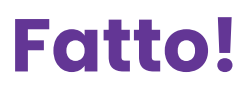

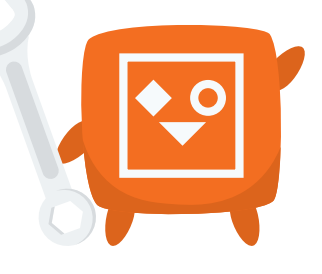